Adventist 港 Health 安 Hong Kong Adventist Hospital・Stubbs Road 香港港安醫院・司徒拔道

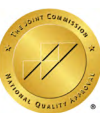

## HKAH Mobile App Installation and User Guide

## for Android

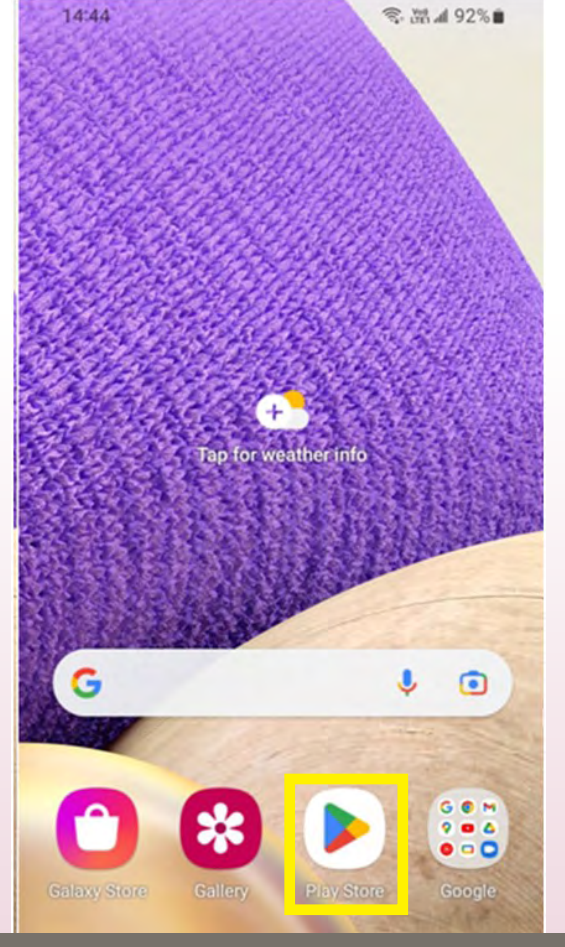

## 1. Tap the "Google Play" app

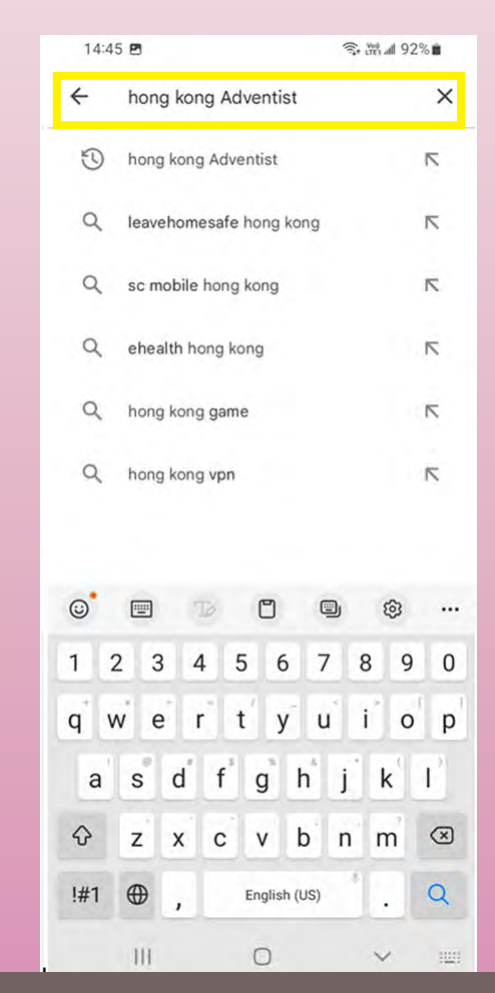

3. Type "Hong Kong Adventist Hospital"

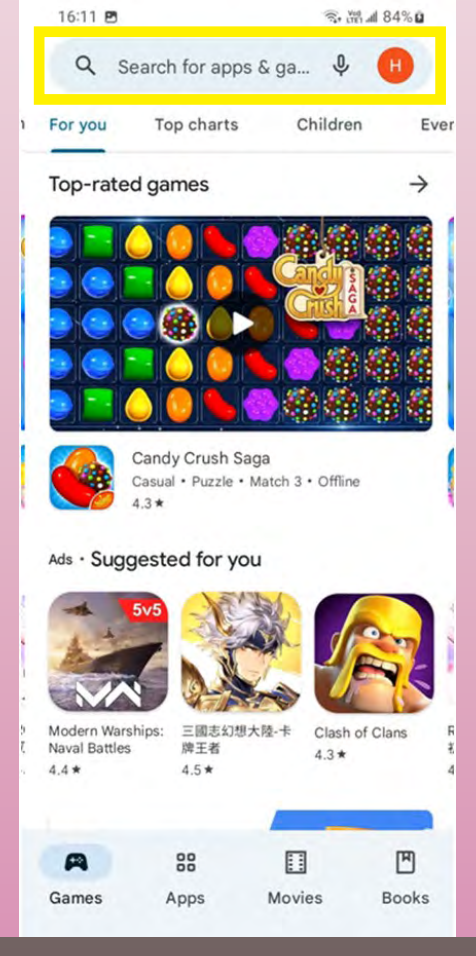

## 2. Tap the search box

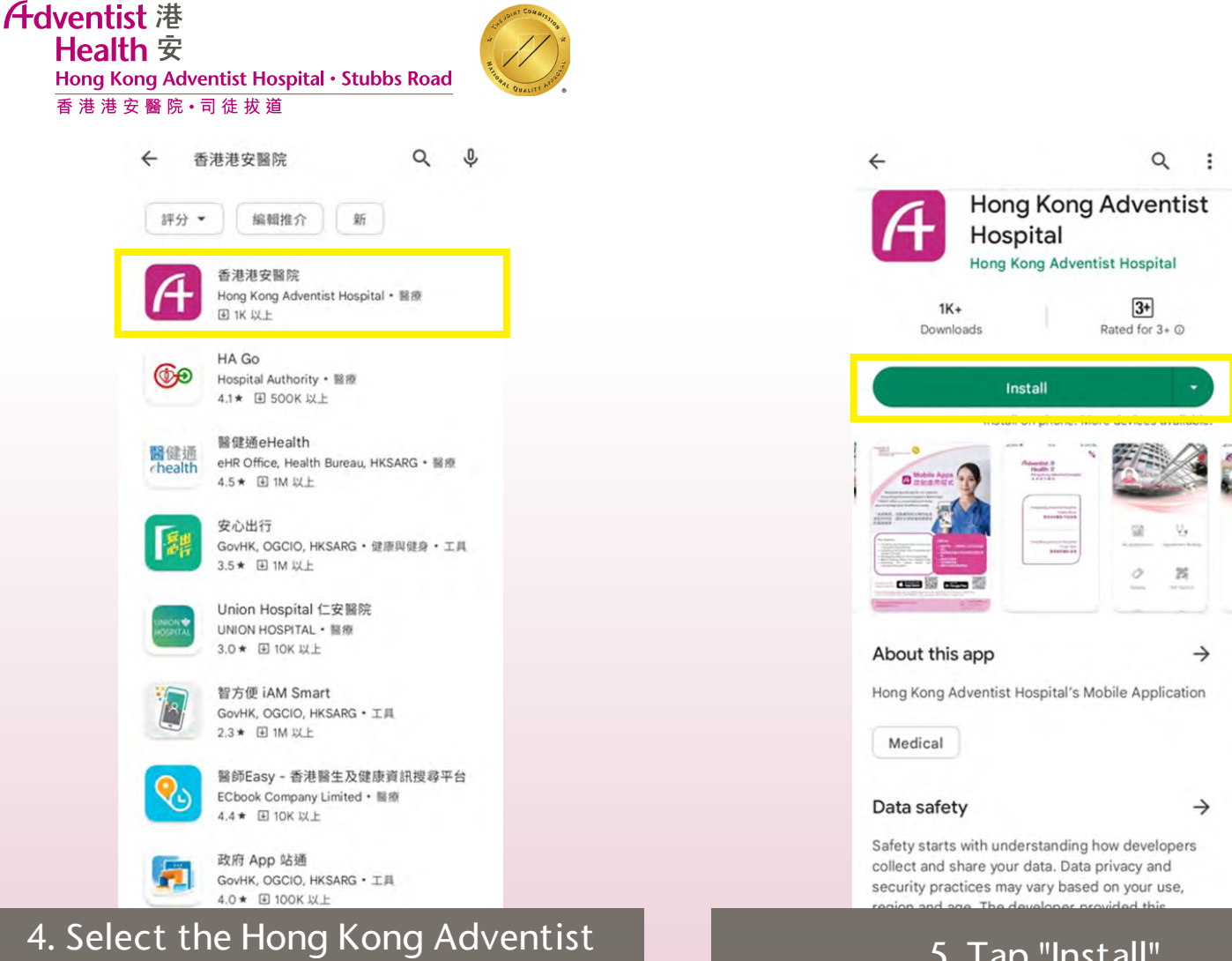

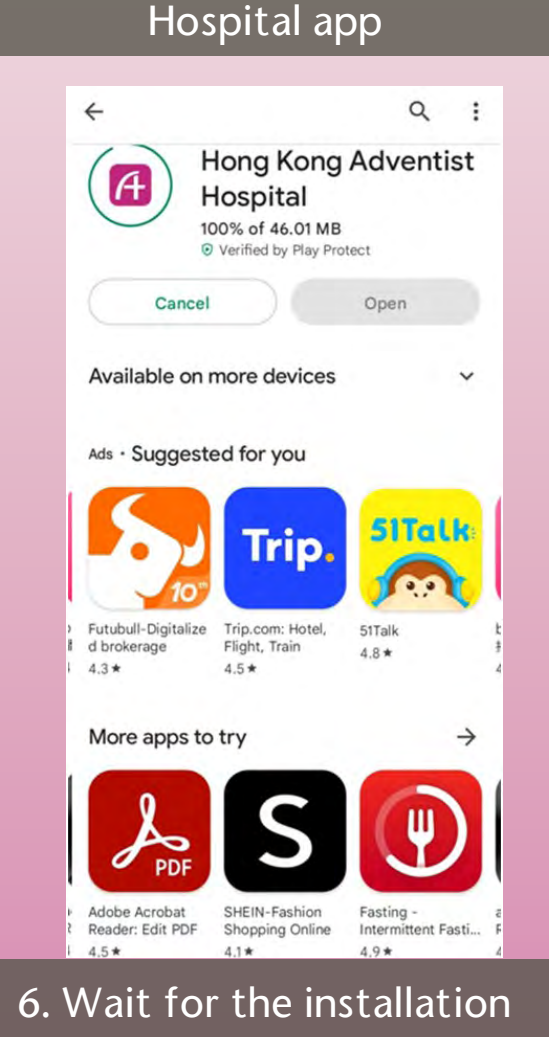

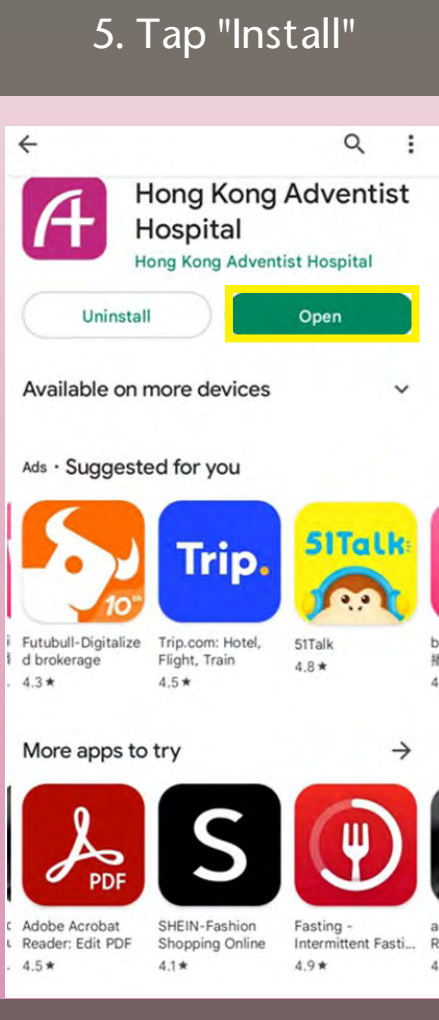

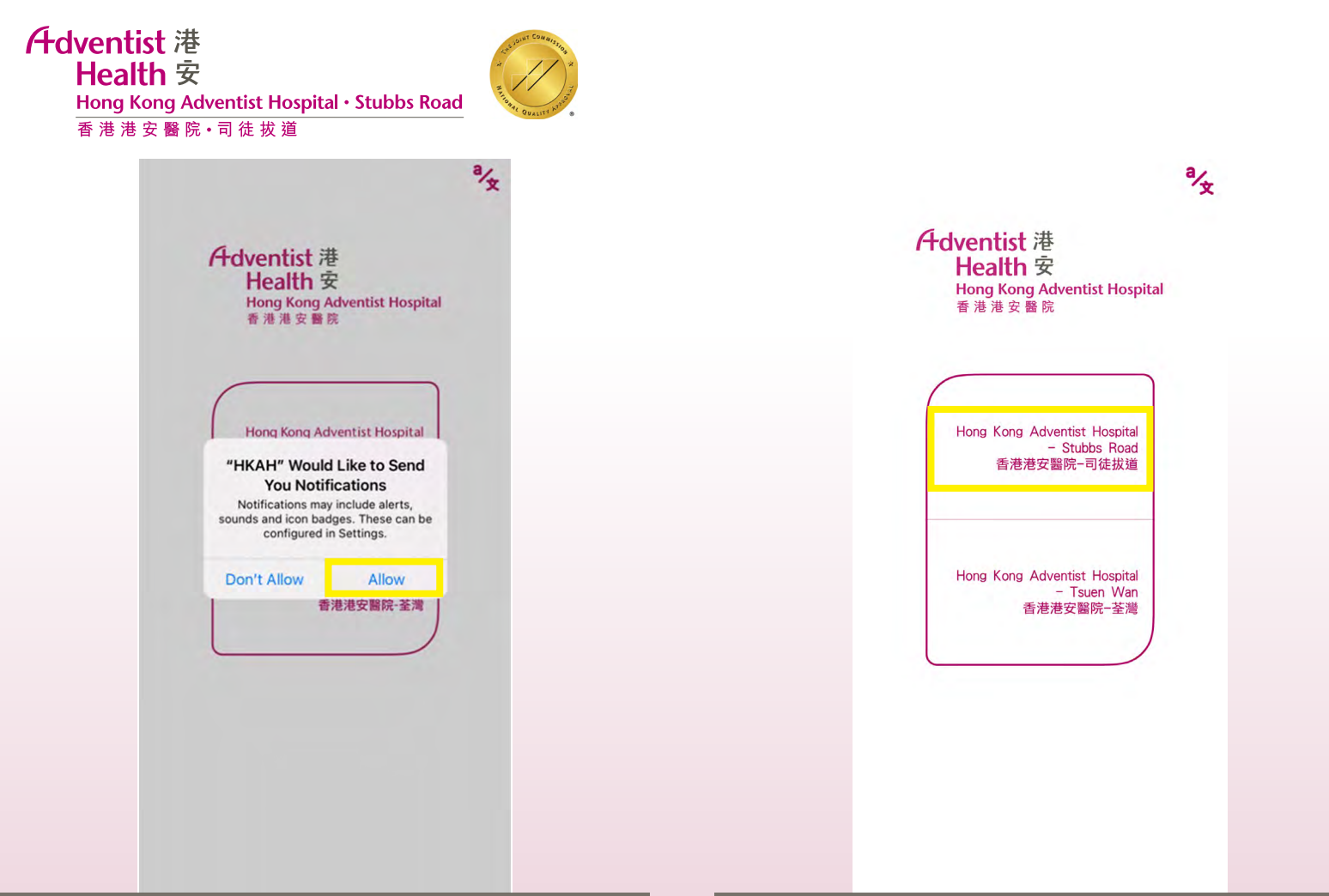

## 8. Allow sending notifications by clicking "Allow"

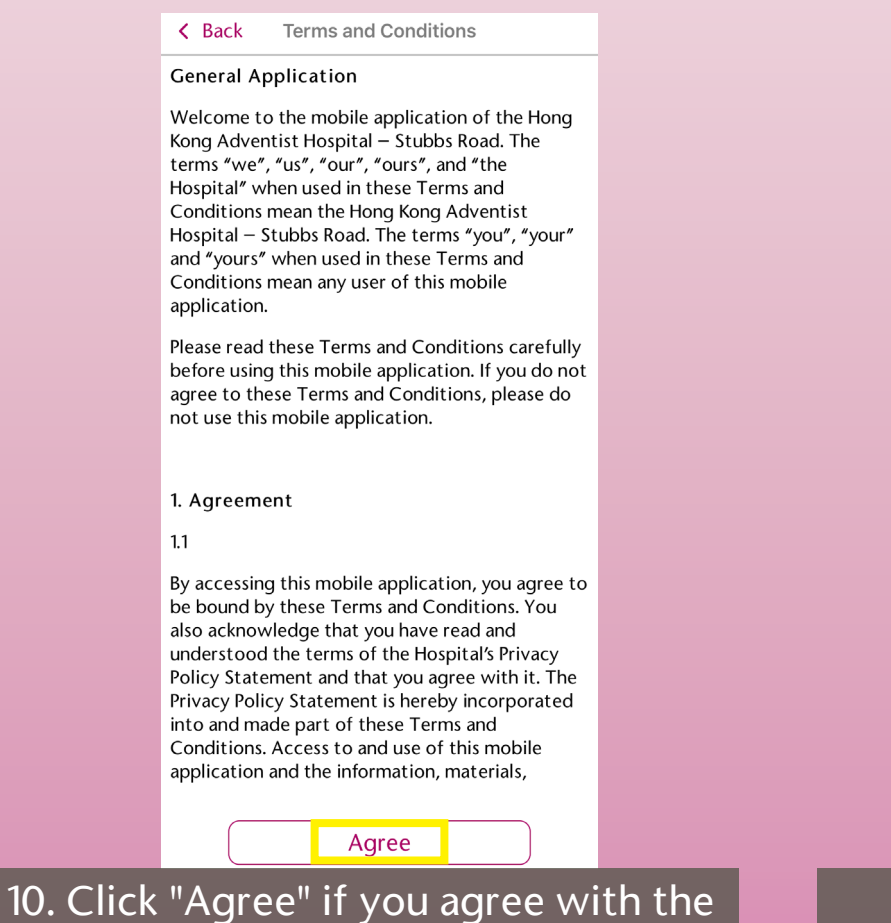

### 9. Click "Hong Kong Adventist Hospital – Stubbs Road"

| < Back           | Login                                                                 |      |
|------------------|-----------------------------------------------------------------------|------|
| Adve<br>Ho<br>#0 | entist 港<br>ealth 安<br>ng Kong Adventist Hospital<br><sup>港港安醫院</sup> |      |
| Use              | rname                                                                 | 2    |
| Pas              | sword                                                                 | 0    |
|                  | Login Or With                                                         | Skip |
|                  | Create a new account<br>Forget Password ?                             |      |
|                  |                                                                       |      |
|                  |                                                                       |      |

### 11. Click "Create a new account"

#### Extending the Healing Ministry of Christ

statement

Adventist 港 Health 安 Hong Kong Adventist Hospital・Stubbs Road 香港港安醫院・司徒拔道

| ۲, | Back | Register |
|----|------|----------|
|----|------|----------|

| Æd | ventist 港                    |
|----|------------------------------|
|    | Health 安                     |
|    | Hong Kong Adventist Hospital |
|    | 香 港 港 安 醫 院                  |

| Username                                                           |   |
|--------------------------------------------------------------------|---|
|                                                                    |   |
| Password                                                           |   |
|                                                                    | 0 |
| -At least 8 characters and numbers.<br>-Not same with account name |   |

Register

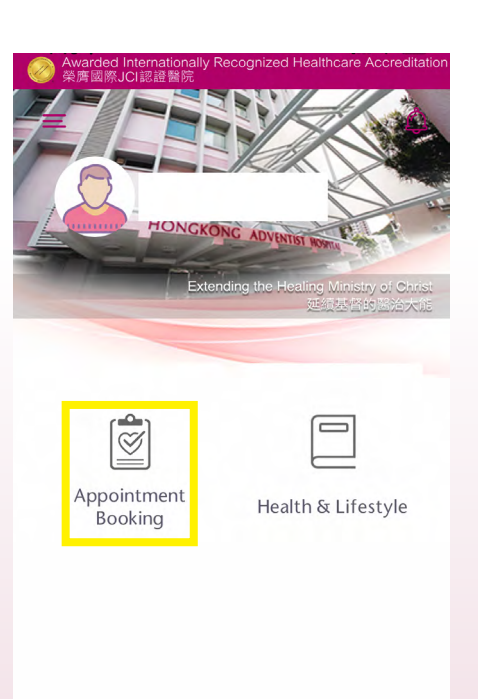

# 12. Click "Register" after creating your username and password

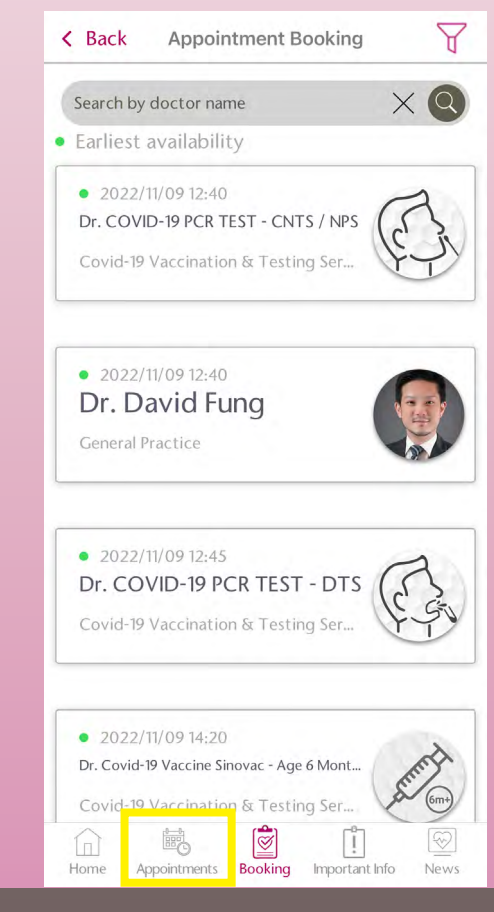

## 14. Click "Appointments"

## 13. Click "Appointment Booking"

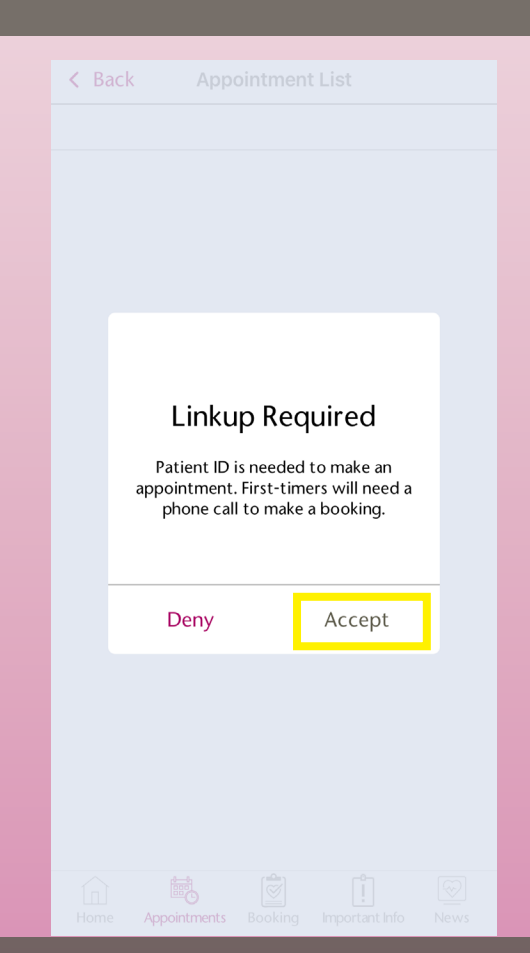

## 15. Click "Accept" to linkup account

| Adventist | 港                                  |
|-----------|------------------------------------|
| Health    | 安                                  |
| Hong Kong | J Adventist Hospital • Stubbs Road |
| 香港港安      | <sup>3</sup> 院 • 司 徒 拔 道           |

| K Back Linkup                                           | < Back Linkup                                 |
|---------------------------------------------------------|-----------------------------------------------|
| Adventist 港<br>Health 安<br>Hong Kong Adventist Hospital | Date of Birth (DD-MM-YYYY) 08-11-2006         |
| Identity Decument / Decement Number                     | Gender                                        |
|                                                         | O Male O Female                               |
|                                                         | Verification                                  |
| Last Name First Name                                    | By Phone By Email                             |
| Date of Birth (DD-MM-YYYY)                              | Phone                                         |
| 08-11-2006                                              |                                               |
| Gender                                                  | Get Verification Code                         |
| O Male O Female                                         |                                               |
| Verification                                            | Enter the verification code                   |
| By Phone By Email                                       |                                               |
|                                                         | Linkup                                        |
| Hone Appointments Booking Important Info                | Home Appointments Booking Important Info News |
|                                                         | 17. Select phone or email to receive          |

## 16. Fill in personal information

| K Back Linkup                                 | K Back Linkup                                 |
|-----------------------------------------------|-----------------------------------------------|
| Date of Birth (DD-MM-YYYY)                    | Date of Birth (DD-MM-YYYY)                    |
| 08-11-2006                                    | 08-11-2006                                    |
| Gender                                        | Gender                                        |
| O Male O Female                               | O Male O Female                               |
| Verification                                  | Verification                                  |
| By Phone By Email                             | By Phone By Email                             |
| Phone                                         | Phone                                         |
|                                               |                                               |
| Get Verification Code                         | Get Verification Code                         |
| Enter the verification code                   | Enter the verification code                   |
|                                               |                                               |
| Linkup                                        | Linkup                                        |
| Home Appointments Booking Important Info News | Home Appointments Booking Important Info News |
| Enter phone number or email                   | 19 Click "Get Verification Cod                |
| address                                       | P. Click Oct Vermeation Cou                   |

verification code

| K Back Linkup               | <b>&lt;</b> Back Linkup     |
|-----------------------------|-----------------------------|
| Date of Birth (DD-MM-YYYY)  | Date of Birth (DD-MM-YYYY)  |
| 08-11-2006                  | 08-11-2006                  |
| Gender                      | Gender                      |
| O Male O Female             | O Male O Female             |
| Verification                | Verification                |
| By Phone By Email           | By Phone By Email           |
| Phone                       | Phone                       |
| Get Verification Code       | Get Verification Code       |
| Enter the verification code | Enter the verification code |
|                             | Listers                     |
|                             |                             |

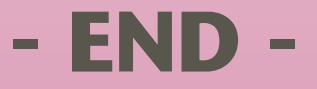